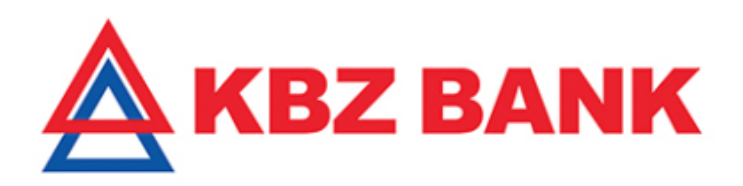

# Auto OTP User Manual

Version 1.0

**Transaction Banking Value Center** 

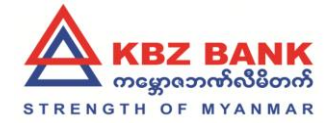

# Document Modification History

| Version | Date        | Author           | Description |
|---------|-------------|------------------|-------------|
| 1.0     | 05-Sep-2018 | U Han Win Hlaing |             |
|         |             |                  |             |
|         |             |                  |             |
|         |             |                  |             |
|         |             |                  |             |
|         |             |                  |             |
|         |             |                  |             |
|         |             |                  |             |
|         |             |                  |             |

## **Document Approvals**

| Approver Name | Position | Signature | Date |
|---------------|----------|-----------|------|
|               |          |           |      |
|               |          |           |      |
|               |          |           |      |
|               |          |           |      |
|               |          |           |      |
|               |          |           |      |
|               |          |           |      |
|               |          |           |      |

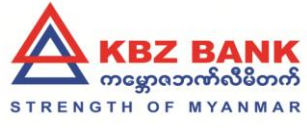

### Contents

| 1. Auto OTP                                | 3 |
|--------------------------------------------|---|
|                                            |   |
| 1.1 What is Auto OTP?                      | 3 |
|                                            |   |
| 2. Registration/Deregistration of Auto OTP | 3 |
|                                            |   |
| 2.1 How to register Auto OTP?              | 3 |
|                                            |   |
| 2.1 How to deregister Auto OTP?            | 5 |

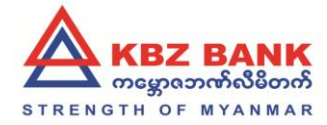

## 1. Auto OTP

#### 1.1 What is Auto OTP?

Auto OTP is an OTP that is sent to your app directly and verified in the background securely, saving your trouble of keying in an OTP sent to you via SMS.

#### 2. Registration/Deregistration of Auto OTP

#### 2.1 How to register Auto OTP?

For the first step, you should have KBZ mobile banking user and KBZ mobile banking app installed in your phone.

Then login to KBZ mobile banking app and app will prompt the Auto OTP introduction page as below.

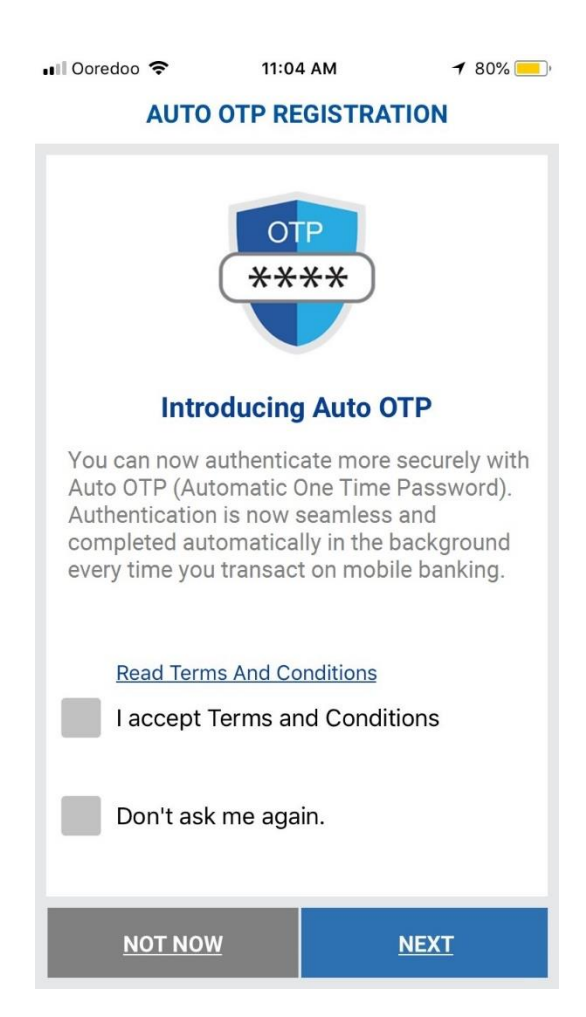

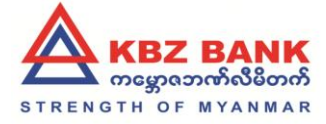

If you click on "NOT NOW" button, the page will be dismissed. It will show again when you log into app next time.

If you click on "NOT NOW" button and "Don't aks me again" is checked, the page will be dismissed and it will not show again when you log into app next time on this device.

If you want to proceed to register Auto OTP, please check "I accept Terms and Conditions and click on "NEXT" button. Then SMS OTP is sent to you and you are asked to enter OTP.

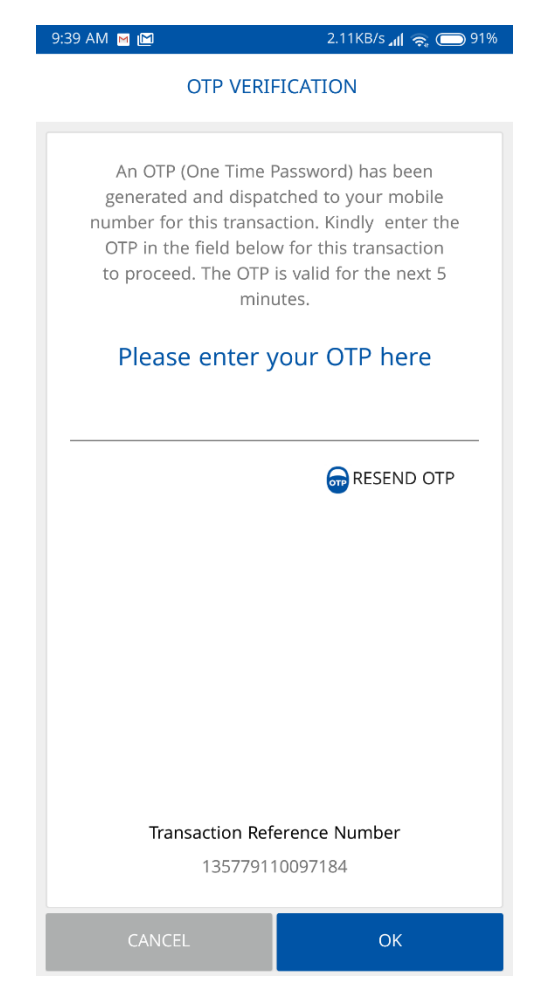

Enter OTP and click on "OK" button. The Auto OTP registration is completed successfully as below.

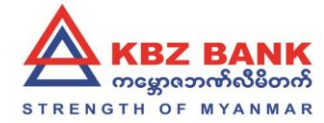

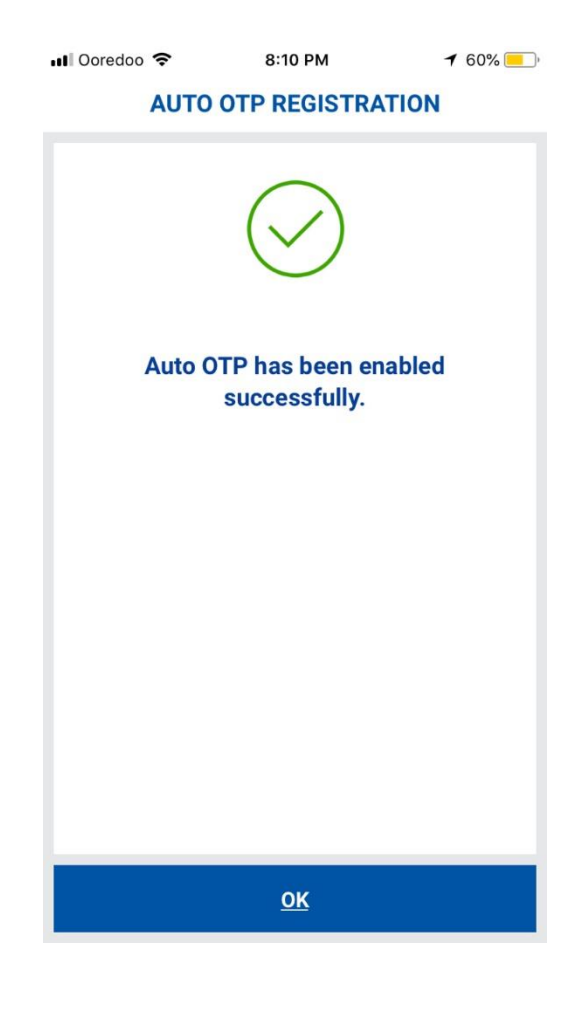

Note: Auto OTP can be registered on up to 3 devices.

#### 2.1 How to deregister Auto OTP?

Login to KBZ mobile banking app and navigate to setting>> Manage Auto OTP and you will see below page.

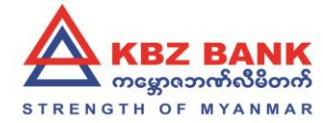

| 📶 Ooredoo 🗢                                            | 8:27 PM              | 7 54% 🦲 ' |  |  |  |  |
|--------------------------------------------------------|----------------------|-----------|--|--|--|--|
| < MANAGE AUTO OTP                                      |                      |           |  |  |  |  |
|                                                        |                      |           |  |  |  |  |
| Your Auto OTP is enabled for the                       |                      |           |  |  |  |  |
| following de                                           | following device(s). |           |  |  |  |  |
| iPhone                                                 |                      |           |  |  |  |  |
| Channellusin                                           |                      |           |  |  |  |  |
| Channivyen                                             |                      |           |  |  |  |  |
|                                                        |                      |           |  |  |  |  |
|                                                        |                      |           |  |  |  |  |
|                                                        |                      |           |  |  |  |  |
|                                                        |                      |           |  |  |  |  |
|                                                        |                      |           |  |  |  |  |
|                                                        |                      |           |  |  |  |  |
|                                                        |                      |           |  |  |  |  |
|                                                        |                      |           |  |  |  |  |
|                                                        |                      |           |  |  |  |  |
| Note: Maximum 3 devices can be registered for Auto OTP |                      |           |  |  |  |  |
| ADD THIS DEVICE                                        |                      |           |  |  |  |  |

You will see the registered mobile device on the page. You can delete it by clicking on delete button.

Once delete button is clicked, system shall prompt the message and ask you whether you want to delete it or not. Click "Yes"

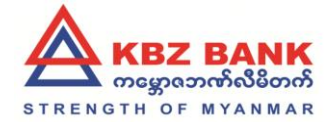

| 📲 Ooredoo 🗢                                               | 8:27                             | PM       | 7 54% 🛄 |  |  |  |
|-----------------------------------------------------------|----------------------------------|----------|---------|--|--|--|
| <                                                         | MANAGE A                         | AUTO OTP |         |  |  |  |
| Your Auto OTP is enabled for the following device(s).     |                                  |          |         |  |  |  |
| iPhone                                                    |                                  |          |         |  |  |  |
| í                                                         |                                  |          |         |  |  |  |
| Are yo                                                    | Are you sure you want to delete? |          |         |  |  |  |
| Ā                                                         | 10                               | YES      |         |  |  |  |
|                                                           |                                  |          |         |  |  |  |
|                                                           |                                  |          |         |  |  |  |
| Note: Maximum 3 devices can be registered for<br>Auto OTP |                                  |          |         |  |  |  |
| ADD THIS DEVICE                                           |                                  |          |         |  |  |  |

After you've clicked on "Yes", the deregistration of Auto OTP is completed successfully.